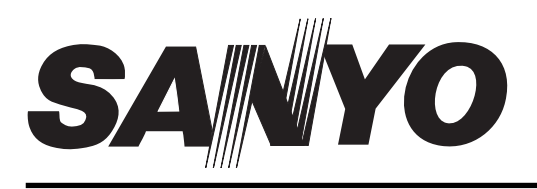

# **INSTRUCTION MANUAL**

**Colour Television** 

# CE17LC4-B CE17LC4BK-B CE17LC4W-B CE23LC4-B CE23LC4BK-B CE23LC4W-B

|                                                                                                    |            | Specification                              | Side AV terminal<br>AV3: RC/         | A jacks           | dia L/P     |
|----------------------------------------------------------------------------------------------------|------------|--------------------------------------------|--------------------------------------|-------------------|-------------|
| Common spe                                                                                                    | cificatior | 1                                          | Input: Composite video and audio-L/R |                   |             |
| Power source                                                                                                    |            | AC 110~120V, 220~240V 50Hz                 | Heauphone Socket Minis               |                   | CE231 C4-B  |
| Television syste                                                                                                    | m          | System I                                   |                                      | CE17LC4BK-B       | CE23LC4BK-B |
| Colour system                                                                                                    |            | PAL (PAL/NTSC3.58 in AV mode)              | 0                                    | CE17LC4W-B        | CE23LC4W-B  |
| Channel covera                                                                                                    | ige        | UHF: 21-69,                                | (Continuous)                         | 2 x 2W            | 2 x 5W      |
| Aerial input impedance 75 ohm                                                                                                    |            | Contrast Ratio                             | 600:1                                | 800:1             |             |
| AV terminal<br>AV1: CENELEC Standard<br>Input: Composite video, RGB and audio-L/R<br>Output: TV-output with composite video and audio-L/R<br>AV2: CENELEC Standard<br>Input: Composite video, RGB, S-VHS and audio-L/R<br>Output: Monitor-output with composite video and<br>audio-L/R |            | Screen(inches)<br>(viewing measured diagor | 17<br>nally)                         | 23                |             |
|                                                                                                    |            | Display Resolution                         | 1280 x 768 (WXGA)                    | 1280 X 720 (WXGA) |             |
|                                                                                                    |            | Viewing angles                             | H:176°, V:176°                       | H:176°, V:176°    |             |
|                                                                                                    |            | Dimensions (WxHxDmm)<br>(including stand)  | 452 x 409 x 237                      | 580 x 480 x 257   |             |
|                                                                                                    |            | Weight (kg)                                | 6.5                                  | 8.4               |             |

Please read this Instruction book before using your television. We wish you many hours of pleasure from your new television.

# SAFETY PRECAUTIONS / SERVICING

**CAUTION: Please read and retain for your safety.** This unit has been engineered and manufactured to assure your personal safety, but improper use can result in potential electric shock or fire hazards. In order not to defeat the safeguards incorporated in this receiver observe the following basic rules for its installation, use and servicing.

# Installation

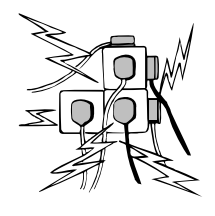

**Do not** allow anything to rest on the power cord. **Do not** locate this television receiver where the cord will be damaged by people walking on it.

**Do not** overload wall outlets and extension cords as this can result in fire or electric shock.

Slots and openings in the cabinet and in the back or bottom are provided for ventilation to ensure reliable operation and to protect it from overheating. These openings **must not** be blocked or covered. The opening **should never** be covered with a cloth or other material, and the bottom openings **should not** be blocked by placing the television receiver on a bed, sofa, rug, or other similar surface.

**Do not** place this television near any heat sources such as radiators, heaters, stoves and other heat-generating products (including amplifiers).

Do not place the television in direct sunlight.

**Do not** place your television receiver on an unstable stand, shelf or table. Serious injury to an individual, and damage to the television may result if it should fall. Your sales person can recommend approved stands or shelf and wall mounting instructions. A special wall mounting kit is available for this model.

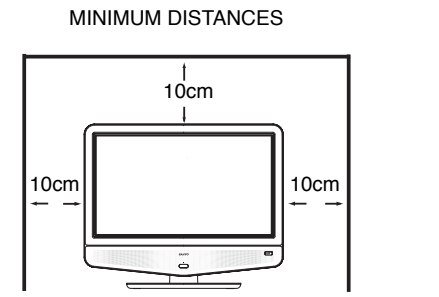

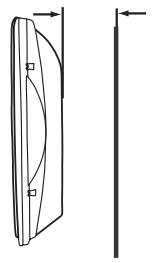

5cm

If the television is built into a unit, or enclosed, the minimum distances for ventilation must be maintained. Heat build up can reduce the life of your television, and can be dangerous.

Use

This television receiver should be operated only from the type of power source indicated on the television or as indicated in the Operating Instructions. If you are not sure of the type of power supply in your home, consult your sales person or your local power company.

**Never** add accessories that have not been specifically designed for this television.

**Do not** drop or push objects into the television cabinet slots or openings. Some internal parts carry hazardous voltages and contact may result in an electric shock hazard. **Never** spill liquids of any kind on the television receiver. **Do not** place items such as vases containing liquid on top of the TV set.

**Do not** expose the television receiver to rain or use near water. For example, near a bathtub, kitchen sink, in a wet basement, etc. **Do not** use immediately after moving the television from a low temperature to a high temperature environment, as this causes condensation, which may result in fire, electric shock, or other hazards. Before cleaning, unplug the television receiver from the wall socket.

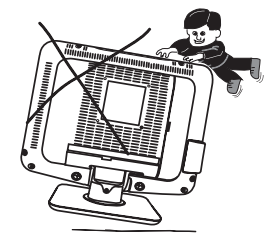

**Never** stand on, lean on or push the television or its stand. **Never** allow children to play with the television or its stand. Serious injury may result if it should fall.

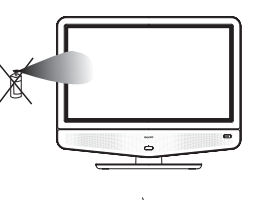

**Do not** apply liquid cleaners or aerosol cleaners directly onto the television receiver. Use a soft cloth for cleaning.

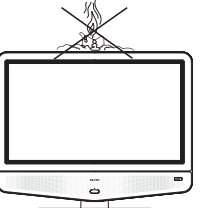

**Do not** place candles or hot objects upon the TV, next to it or behind it. Open flames must never be used near the TV set.

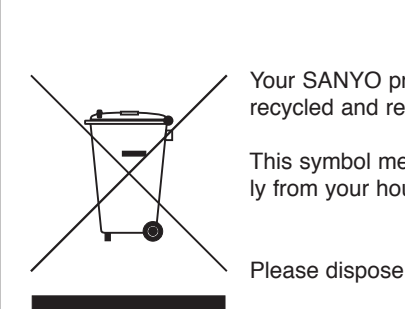

Important recycling information.

Your SANYO product is designed and manufactured with high quality materials and components which can be recycled and reused.

This symbol means that electrical and electronic equipment, at their end-of-life, should be disposed of separately from your household waste.

Please dispose of this equipment at your local community waste collection/recycling centre.

In the European Union there are separate collection systems for used electrical and electronic products.

# Please help us to conserve the environment we live in!

Note: This symbol mark and recycle system are applied only to EU countries are not applied to other countries of the world.

# SAFETY PRECAUTIONS

# Important:

This equipment is fitted with an approved non rewireable UK mains plug. To change a fuse in this type of plug proceed as follows:

1. Remove the fuse cover and fuse.

2. Fit a new fuse which should be a BS1362 3Amp A.S.T.A. or BSI approved type.

3. Ensure that the fuse cover is correctly refitted.

If the fuse cover is lost or damaged the plug must **NOT** be used but replaced with a serviceable plug. If the fitted plug is not suitable for your socket outlets, it should be cut off and an appropriate plug fitted in its place. If the mains plug contains a fuse, this should have a rating of 3 Amp, ensure the fuse cover is correctly fitted. If a plug without a fuse is used, the fuse at the distribution board should not be greater than 5 Amp.

**Note:** The severed plug must be destroyed to avoid a possible shock hazard should it be inserted into a 13Amp socket elsewhere. The wires in this mains lead are coloured in accordance with the following code:

Blue -----> Neutral Brown ----> Live

1. The Blue wire must be connected to the terminal which is marked with the letter "N" or coloured BLACK.

- 2. The Brown wire must be connected to the terminal with the letter "L" or coloured RED.
- 3. Do not connect either wire to the earth terminal in the symbol or coloured GREEN or GREEN and YELLOW.

Before replacing the plug cover, make certain that the cord grip is clamped over the sheath of the lead - not simply over the wires.

THIS UNIT IS NOT DISCONNECTED FROM THE MAINS UNLESS THE MAINS LEAD IS UNPLUGGED.

# Care of your product

# • Cleaning your LCD screen.

Your LCD screen is coated in a non reflective film. Damage to this film will result in possible discolouration. Any scratches will not be repairable.

Clean your screen with a soft cloth, only rub lightly, do not use detergents.

**Do not** stick anything to the screen, use solvent or alcohol based cleaners, hit the screen with a hard object or rub the surface hard.

# • Placement of your LCD TV.

# Table top stand

This LCD TV is supplied with a table top stand fitted. The stand can rotate 360° to the left or right.

To rotate your TV hold the base and gently push the edge of the TV.

### Wall mounting bracket

An optional wall bracket is available for your LCD TV. Before you consider wall mounting this TV, check that you have an appropriate wall made from solid materials such as concrete or bricks. You will have to remove the table top stand to use this.

# Servicing

Your television is fully transistorised and does not contain any user serviceable components.

You must not remove the rear cover of the TV by yourself. The apparatus is working with high voltages and could damage objects or even endanger people. Leave all required repair and service jobs to an authorised service technician. He will exclusively use such spare parts that are complying with the same safety standards as applicable to the original parts. The use of original spare parts can prevent fire, shock and other hazards.

Unplug the television receiver from the wall outlet and refer servicing to qualified service personnel under the following conditions:

■ If the power cord or plug is damaged.

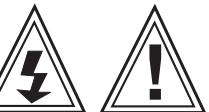

- If liquid has been spilt into the television receiver.
- If television receiver has been exposed to rain or water.
- If the television receiver has been dropped or the cabinet has been damaged.
- If the television receiver exhibits a distinct change in performance.
- If the television receiver does not operate normally by following the operating instructions.

Adjust only those controls that are covered in the operating instructions as improper adjustment of other controls may result in damage. This will often require extensive work by a qualified technician to restore the television receiver to normal operation.

# INSTALLATION

# Step: 1 Connections (Essential)

1. Connect your aerial cable socket to the back of the TV set. Fit the aerial cable as shown or as shown below when AV equipment is connected.

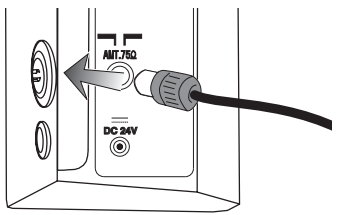

 Connecting DVD / VCR player/ Satellite receiver or Set top box.

We recommend that you connect all other equipment before Plug and Play. The following examples are our recommended standard connection. For further information please consult your local dealer.

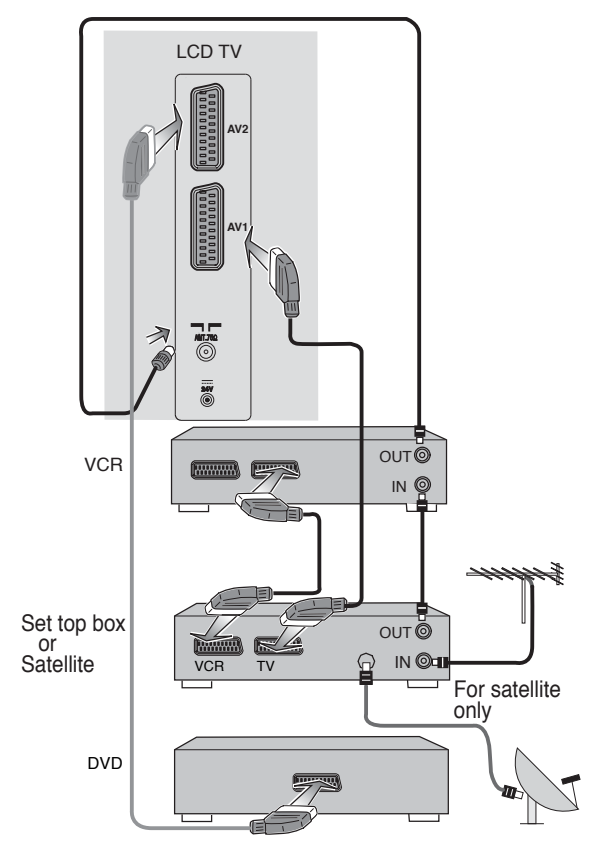

2. Connect the DC power supply adaptor to the LCD TV set. (supplied with the set).

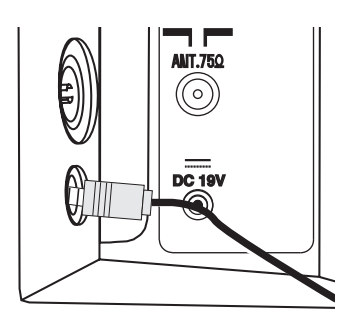

CE17LC4-B CE17LC4BK-B CE17LC4W-B

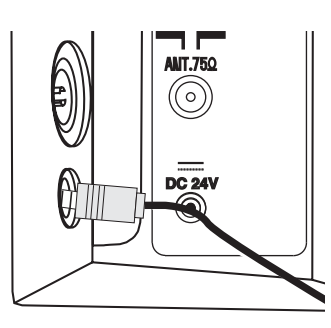

CE23LC4-B CE23LC4BK-B CE23LC4W-B

3. Connect the power cord of the LCD TV adaptor to a wall outlet.

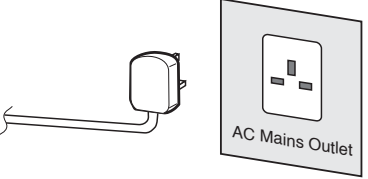

- The TV set adaptor is prepared for a mains voltage AC220~240V, 50Hz. To completely switch off the mains, or when the TV set is not to be used for an extended period of time, it is advisable to disconnect the adaptor power cord from the power outlet.
- Prove For all aerial problems please consult your local dealer.

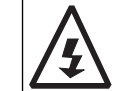

**WARNING!** High voltages are used in the operation of this set. Refer service to qualified service personnel.

Push the catch downwards to open the door. Place leads behind the door to keep them tidy, and push the door closed.

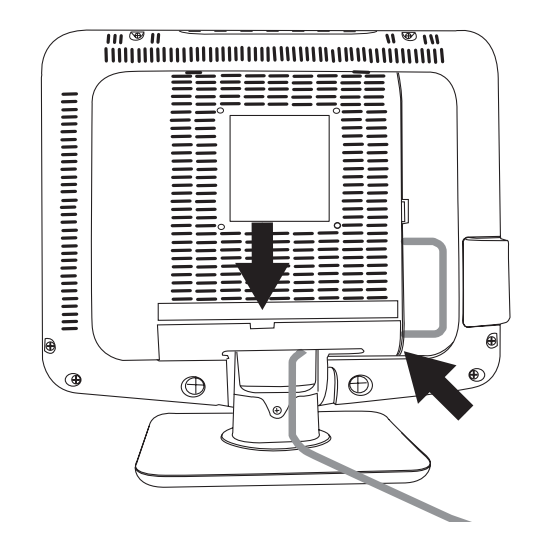

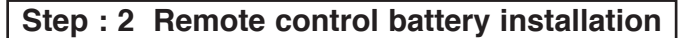

Install two "AA" 1.5 volt batteries so that the "+" and "-" marks on the batteries match the "+" and "-" marks inside the unit into the remote control handset.

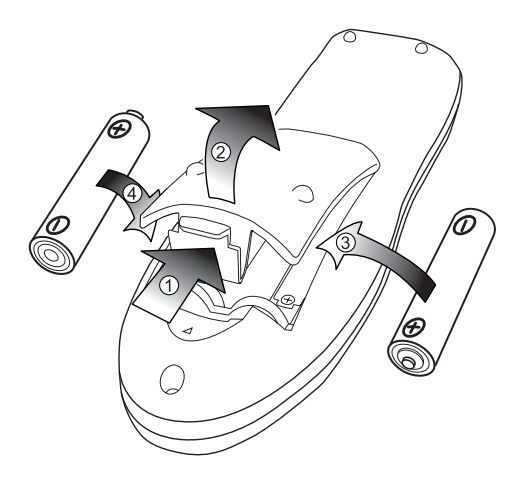

# INSTALLATION

# Step: 3 Switching on / Plug & Play

The LCD TV will have a red Standby light to show there is power.

Press the standby button on the top of the LCD \_\_\_\_\_ to start Plug and Play.

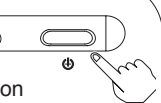

This TV set provides a self - automatic tuning function called Plug and Play which automatically searches and stores all of the available TV stations in your reception area.

| Auto sort    |         |
|--------------|---------|
| OSD language | English |
| Country      | UK      |
| Start        | OK?     |

Press the **P**▲ or **P**▼ to highlight **OSD language**. Select your language by pressing the *→*− or *→*+ button (English).

Press **P**▼ to select **Country** identification and by pressing the *s*− or *s*+ buttons select **UK** or **IRE** (for Ireland).

When you are happy with your selection press **P**▼ to select **Start**. Press the **F/OK button** to select **OK**. This will automatically start Plug and Play.

A welcome message will appear while Plug and Play is in operation and then after all channels have been tuned a second screen appears to tell you the operation has been completed.

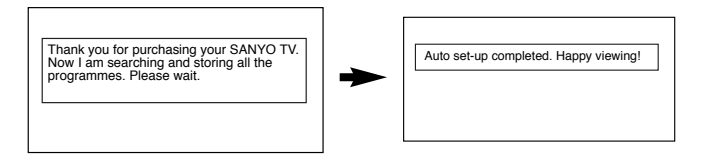

To remove the completed message press the MENU button.

# Now the installation is complete!

After Plug & Play the TV set automatically allocates the following major stations in the UK.

| Position 1 : BBC1                        |
|------------------------------------------|
| Position 2 : BBC2                        |
| Position 3 : ITV                         |
| Position 4 : CH4 or S4C                  |
| Position 5 : CH5                         |
| Position 6 : SKY, BBC-World or BBC-Prime |
|                                          |

After Plug & Play the TV set automatically allocates the following major stations in Ireland.

Position 1 : RTE1 Position 2 : RTE2 Position 3 : TV3 Position 4 : TG4 Position 5 : BBC1 Position 6 : BBC2 Position 7 : ITV Position 8 : CH4

- If any other channels are available in your reception area, the remaining stations will be stored from programme position 7 for UK and 9 for IRELAND in sequence as found.
- If you move to another city or cable is installed, please follow the description "Preset". (on page 8).
- This procedure should only appear the first time you switch on your LCD.
- Refer to helpful hints on page 12 if you have a problem with the Plug & Play.

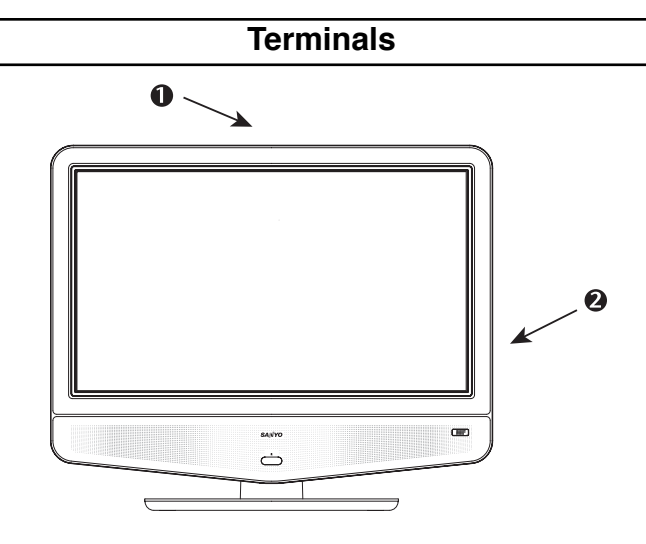

# 1. On the top of LCD TV

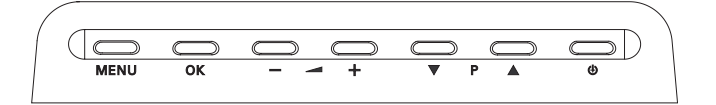

# Press the $\mathbf{P} \blacktriangle$ or $\mathbf{P} \blacktriangledown$ button to increase or decrease the programme position.

Press the **\_+** or **\_- button** to increase or decrease the sound volume.

Press the **O** button to switch the set into and out of Standby.

Press the MENU button to enter and exit sub menus.

Press the **OK button** to save a setting in a menu.

# 2. Left side terminals

- ✓ To select the AV3 mode press the TV/ button repeatedly.
- When the headphones are inserted the sound from the TV speakers is muted.
- 3.2 mm Mini Headphone din.
- AV3 Video in.
- AV3 Left Audio in.

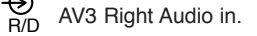

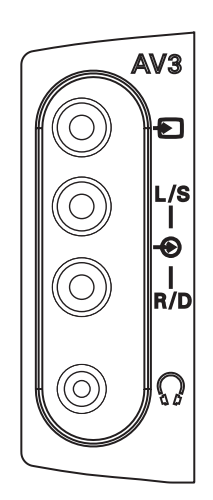

# **REMOTE CONTROL**

| TV/AV switch                                                                   |                |                   |
|--------------------------------------------------------------------------------|----------------|-------------------|
| To switch from TV, AV1, AV2 or AV3 mode press repeatedly.                      |                |                   |
|                                                                                |                | Stand             |
| $\langle \rangle$                                                              |                | To swit           |
| Screen mode selector                                                           |                |                   |
| To select the screen mode, Auto, Natural, Full                                 |                | Y _               |
| Cinema 1, Cinema 2, Subtitle or Normal.                                        |                | Progr             |
| Refer to page 11.                                                              |                | lo disp           |
| X                                                                              |                |                   |
| Stereo/Bilingual selector                                                      | WIDE VA'B LIVE | 7010              |
| To switch the sound mode as follows; STEREO(NICAM) or                          |                |                   |
| MONO in the stereo programmes. A or B in the bilingual                         |                | CC h              |
| programmes. If the STEREO sound reception is poor in quality,                  |                |                   |
| you can switch to worke sound reception by pressing A-B button.                |                | and ba            |
|                                                                                | (4) (5) (6)    |                   |
| Direct programme selector                                                      |                | 1/                |
| For direct access to programmes                                                |                | X                 |
| using (0-9) numeric buttons in analogue                                        |                | , Prog            |
| and digital. For selection of programme position                               |                | To swit           |
| 10 - 99, for example 23, first press -/ button                                 |                | progra            |
| and press 2 and 3 numeric buttons.                                             | MENU P+P       | r ···             |
| MENU                                                                           |                |                   |
| To enter and exit sub menus. Also see page 7.                                  |                | Progr             |
|                                                                                |                | To sele           |
| Volume up/down                                                                 |                | previou           |
| To adjust the sound level.                                                     |                |                   |
|                                                                                |                | Soun              |
| Picture mode selection                                                         | BASS           | The set           |
| Press the $\rightarrow \leftarrow$ button repeatedly to select the following S |                | Norma             |
| picture modes.                                                                 |                |                   |
| Personal - Personal preterence mode.                                           |                | Bass              |
| Standard - Normal viewing mode                                                 |                | To get            |
| Eco - Suitable for dimit lit rooms and gives a                                 |                |                   |
| cinema - like effect.                                                          |                | $\langle \rangle$ |
|                                                                                |                | Time              |
| Surround mode selector                                                         |                | In the 1          |
| To select the surround mode, ACTIVE, or OFF.                                   | JXPLA          | \ the tele        |
|                                                                                |                | \ To rem          |
| F/OK                                                                           |                | $\backslash$      |
| To save the setting in the menu                                                |                | \ Telete          |

dby

tch the TV on and off. Also see page 10.

# ramme information call play the programme information. an also select colour systems in AV mode as follows -> PAL -> NTSC->

utton

button to scan through all available channels ack to the original channel.

# ramme swap

tch between current and previous mme position watched.

ramme up and down ect the next programme number or us programme number.

### nd mute

tch the sound from the speakers. ound changes as follows; al volume -> Mute

selection

an emphasised bass sound ON or OFF.

### display

TV mode, if the teletext is available etext clock will be displayed on the screen. hove the clock press the button again.

### ext/TV selector

To access this feature press the TXT/TV button the picture changes from TV - TXT - MIX and back to TV.

e the setting in the me

Many of your TV's functions are controlled through the menu function.

Main menu

| Sound       | Volume<br>Balance<br>Bass<br>Treble<br>Sound preset —<br>BBE — On / Of<br>Surround — Mid                                        | Personal / Music / Talk / Normal<br>f<br>d / Max / Off                                        |
|-------------|----------------------------------------------------------------------------------------------------|-----------------------------------------------------------------------------------------------|
| — Picture — | Brightness<br>Contrast<br>Colour<br>Sharpness<br>Tint (only when M<br>Picture preset –<br>Dyn. skin tone –<br>Text brightness – | NTSC is detected)<br>– Personal / Standard / Eco / Dynamic<br>– On / Off<br>– Max / Mid / Min |
| Setting     | Child lock<br>OSD language _<br>Text language<br>AV2<br>Timer                                                                   | - On / Off<br>- English<br>- East / West<br>- S-Video / Video<br>Off Timer                    |
| Preset —    | Program sort<br>Auto sort<br>Country<br>Program pos.<br>Program name<br>Frequency<br>Sound system<br>Skip<br>Memory             | Alarm timer<br>OK?<br>UK or IRE<br>12<br>Sky<br>799.12 MHz<br>S-3<br>Off / On<br>OK? / OK     |

During the menu operation the following buttons are used.

: To enter the menu function.

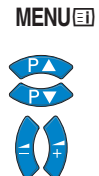

: To navigate up and down in the menus.

: To navigate forwards to the next screen or to activate settings.

To go back and to exit the menu function.

# Sound menu

- Press the MENU button and select Sound using the P▲ or P▼ buttons.
- 2. Press the *+* button to select.

| Sound     |     |                                  |
|-----------|-----|----------------------------------|
| Volume    | 25  |                                  |
| Balance   | 1   |                                  |
| Bass      | 2   |                                  |
| Treble    | -2  |                                  |
| Sound pre | set | Personal / Music / Talk / Normal |
| BBE       |     | Off / On                         |
| Surround  |     | Off / Mid / Max                  |

Select and adjust to obtain the best sound settings for your environment using the PA, PV and  $\square +$ ,  $\square -$  buttons.

Sound preset: Rotates between Personal, Music, Talk and Normal settings.

**BBE:** To make the sound more natural, clearer and well defined.

Press the **MENU button** repeatedly to exit.

# Picture menu

Press the **MENU button** and select **Picture** using the **P** $\blacktriangle$  or **P** $\blacktriangledown$  **button**.

Press the *+* button to select.

| 20  |                                         |
|-----|-----------------------------------------|
| 25  |                                         |
| 26  |                                         |
| 22  |                                         |
| ət  | Personal / Standard / Eco / Dynamic     |
| ne  | On / Off                                |
| ess | Min / Mid / Max                         |
|     | 20<br>25<br>26<br>22<br>et<br>ne<br>ess |

Select Brightness, Contrast,Colour etc.using the P▲ and P▼ buttons and adjust using the →+ and →- buttons to obtain the best picture settings for your environment.

| Tint :            | Colour phase if NTSC equipment is detected.                                              |
|-------------------|------------------------------------------------------------------------------------------|
| Picture preset:   | Rotates between your <b>Personal</b> settings, <b>Standard, Eco</b> and <b>Dynamic</b> . |
| Dyn. Skin tone:   | Makes the skin tone more realistic.                                                      |
| Text brightness : | Brightness of Teletext screen Minimum / Middle /<br>Maximum.                             |

Press the MENU button repeatedly to exit.

# Setting menu

# Child lock

You can prevent small children from operating the TV with the front buttons of the TV set.

 Press the MENU button and select Setting using the P▲ or P▼ buttons, press the →+ button to enter.

| Setting       |                 |
|---------------|-----------------|
| Child lock    | On / Off        |
| OSD language  | English         |
| Text language | East / West     |
| AV2           | S-Video / Video |
| Timer         |                 |

2. Press the P▲ or P▼ button to select Child lock, select On / Off by pressing the →+ or →- button.

Press the MENU button repeatedly to exit.

The child lock mode will be reset to "Off" when the LCD TV set is disconnected completely from the adaptor power cord.

# OSD language

- Press the MENU button and select Setting using the P▲ or P▼ button, press the →+ button to enter.
- 2. Press the P▲ or P▼ button to select OSD language, select English by pressing the →+ or →- button.

Press the MENU button repeatedly to exit.

# MENU OPERATION

# Setting menu Setting Child lock On / Off OSD language English Text language East / West AV2 S-Video / Video Timer Image

# ■ Text Language

- Press the MENU button and select Setting using the P▲ or P▼ button, press the →+ button to enter.
- 2. In the setting menu press P▲ or P▼ buttons to select Text Language.
- 2. Press or + buttons to select East or West.

Please refer to table below.

| W                                                  | /EST                                               | EA                                          | ST                          |
|----------------------------------------------------|----------------------------------------------------|---------------------------------------------|-----------------------------|
| ENGLISH<br>SWEDISH<br>FINNISH<br>FRENCH<br>TURKISH | GREEK<br>ITALIAN<br>HUNGARIAN<br>SPANISH<br>GERMAN | GERMAN<br>ROMANIAN<br>SLOVAKIAN<br>ESTONIAN | POLISH<br>CZECH<br>CROATIAN |

# Setting of AV2 input mode

If you use a VCR which has S-VHS, you should connect it to AV2 and change the AV2 menu to S-Video.

- Press the MENU button and select Setting using the P▲ or P▼ button, press the →+ button to enter.
- 2. Press the P▲ or P▼ button to select AV2, select S-Video / Video by pressing the →+ or →- button.

Press the **MENU button** repeatedly to exit.

# Off-timer setting

The Off timer will switch the TV set into the standby mode when the selected time has elapsed.

- Press the MENU button and select Setting using the P▲ or P▼ button, press the →+ button to enter.
- Press the P▲ or P▼ button to select Timer, press the →+ button to enter.
- 3. Press the P▲ or P▼ button to select Off timer. Press the →+ or →- button to select the time.

| Timer       |                         |  |
|-------------|-------------------------|--|
| Off Timer   | Off / 5 / 10 / 15 / 120 |  |
| Alarm timer | Off / 1 / 2 / 3 / 180   |  |

The time changes in 5 minute steps. The maximum time is 2:00hrs.

Once set the time will show on the screen with the remaining time for a few seconds.  $% \left( {{{\rm{A}}_{\rm{B}}}} \right) = 0$ 

Press the MENU button repeatedly to exit.

If the TV set is switched off by disconnecting the adaptor power cord, or by pressing the 𝒪 button on the remote control, or during Auto sort, the timer settings will be cancelled.

# Alarm timer setting

This function can be set so that an alarm goes off. This only happens when the TV is switched on.

- Press the MENU button and select Setting using the P▲ or P▼ button, press the →+ button to enter.
- Press the P▲ or P▼ button to select Timer, press the →+ button to enter.
- 3. Press the P▲ or P▼ button to select Alarm timer.
- 4. Press the *intermediate of the time button* to select the time.

The display changes in 1 minute steps and the maximum time period is 3:00 hours.

When the time period is up, the time up signal will appear on the screen and the alarm will sound for approximately 10 seconds.

To cancel the alarm timer, press any button and the display will disappear.

If the TV set is disconnected with the adaptor power cord, or switched off the Standby button on the remote control or a power failure occurs the timer settings will be cancelled.

# MENU OPERATION

# Preset menu

The preset menu can be used to tune new channels, to reorder channels and their programme positions, and to make fine adjustments to the tuning.

The preset menu is used for the following.

Program sort : To rearrange channel positions after Auto sort.

Auto sort: To automatically search, sort and store all channels.

Frequency : To manually search and add channels. To fine tune existing channels.

| Preset       |            |
|--------------|------------|
| Program sort | •          |
| Auto sort    | Busy / OK? |
| Country      | UK / IRE   |
| Program pos. | 6          |
| Program name | Sky        |
| Sound system | S-3        |
| Frequency    | 631.25 MHz |
| Skip         | On / Off   |
| Memory       | OK?        |
|              |            |

Preset function can be disabled, see Hotel mode on page 11.

# Program sort

- Press the MENU button and select Preset using the P▲ or P▼ button, press the →+ button to enter.
- Select Program sort using the P▲ or P▼ button. Using ▲+, ▲- buttons and P▲ or P▼ buttons. Select which channel you want to move eg. Programme position 4. (highlighted yellow). Press (Green) Move button, the programme position number turns green. Screen shows Move to ..... at the bottom of the screen.

| am sort |                        |                                                      |
|---------|------------------------|------------------------------------------------------|
|         |                        |                                                      |
| 6       | 11                     |                                                      |
| 7       | 12                     |                                                      |
| 8       | 13                     |                                                      |
| 9       | 14                     |                                                      |
| 10      | 15                     |                                                      |
|         |                        |                                                      |
|         | Move Dele              | te                                                   |
|         | 6<br>7<br>8<br>9<br>10 | 6 11<br>7 12<br>8 13<br>9 14<br>10 15<br>► Move Dele |

- 3. Select programme position to move to eg. 2 . Press Green Move button again to move.
- To delete a channel. Select the Programme position. ie.17. Press Red button. (highlights number red). Press Red button again to delete. Programme position 17 is now deleted.

Press the Menu button repeatedly to exit.

# Auto sort

- Press the MENU button and select Preset, press the + button to enter.
- 2. Select Country by pressing the P▲ or P▼ buttons. Select (UK / IRE) by pressing the →+ or →- buttons.
- 3. Select Sound system by pressing the P▲ or P▼ buttons. Select S-3 by pressing the →+ or →- buttons.

# System S-3 MUST be selected for correct sound in the UK and Ireland.

 Select Auto sort by pressing P▲ or P▼ buttons. Press the F/OK button to start automatically tuning, sorting and storing all available channels.

After completion Auto sort changes from Busy to OK?

- 4. Press the **MENU button** repeatedly to exit.
- Note : Auto sort can be cancelled at any time by pressing any button except for the **F/OK** button.
  - : You can change the order of the station selection, by using the Program sort function.

# Tuning - Frequency (Manual)

- 1. Press the MENU button and select Preset.
- 3. Select Programme name using the P▲ or P▼ buttons. Press the →+ button, the first character space turns red. Press the P▲ or P▼ buttons until the number or first letter you require appears (0-9, A-Z, a-z, ?, !, -, +). Press the →+ button to select the second character.

You can assign 7 characters of information. When finished press the *I*+ button repeatedly until no character is highlighted.

4. Select **Frequency** by using the **P**▲ or **P**▼ **button**. (Refer to the channel table on page 9.)

You can either...

- a) Enter the frequency using the 0-9 buttons referring to the channel table.
- b) Press and hold the + or buttons until the frequency starts scanning (about 5 seconds), scanning will stop when a channel is found.
- c) Keep pressing to de-tune the frequency.

Repeat above until the correct channel is found.

- Press the P▲ or P▼ button to select Memory. Press the F/OK button to store the new frequency.
- 6. Repeat for other programme positions if required.

# Skip

- **Skip ON** : In normal operation when the **P**▲ or **P**▼ button is pressed this position will be skipped.
- Skip OFF : Position is not skipped when P▲ or P▼ button is pressed.
- 1. Press the MENU button select Preset Program. pos.
- 2. Select a program position that you wish to Skip.
- Select Skip by pressing the P▼ button. Using the →+ or →buttons select On or Off.
- Press the P▲ or P▼ button to select Memory. Press the F/OK button to memorise.

Press the Menu button repeatedly to exit.

- You can still view a programme position that has been skipped by using the 0-9 numeric buttons to select the programme position directly.
- ✓ To memorise any setting, using the P▲ or P▼ button select Memory and press the F/OK button.

# OPERATION

# Selecting of picture size

# Screen options

Today there are various transmission formats with different size ratios, eg. 4:3 , 14:9, 16:9 and video formats such as letterbox.

### Auto

It automatically switches to the optimum screen mode according to the WSS signal provided in the receiving signal source. If the signal does not have it, the TV keeps current screen mode.

- This setting may cause the picture to change when a different format is received eg. when an advert is received.
- WSS (Wide screen signalling)

Some broadcasters transmit this signal and some VCR tapes have it included . The signal identifies the picture format ratio (16:9, 14:9, 4:3 etc.).

If WSS is not being received and you are not happy with your picture this TV provides you the option to change it with the following options.

Press the WIDE button repeatedly to select your desired setting.

# Natural

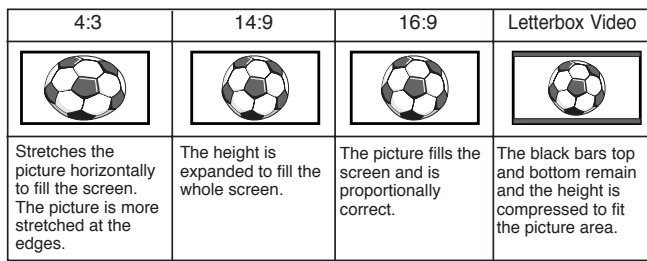

# Full

| 4:3                                              | 4:3 14:9 16:9                                                                    |                                                                      | Letterbox Video                                                                                                    |  |
|--------------------------------------------------|----------------------------------------------------------------------------------|----------------------------------------------------------------------|----------------------------------------------------------------------------------------------------|--|
|                                                  |                                                                                  |                                                                      | $\textcircled{\begin{tabular}{c} \hline \hline \hline \hline \hline \hline \hline \hline \hline \hline \hline \hline \hline \hline \hline \hline \hline \hline \hline$ |  |
| The whole screen is filled stretching the width. | The whole screen<br>is filled stretching<br>the height slightly<br>at the edges. | The whole screen<br>is filled with the<br>corrrect picture<br>ratio. | The black bars top<br>and bottom are<br>present and the<br>height is<br>compressed.                                                                                    |  |

# Cinema 1

| 4:3                                                                                     | 14:9 16:9                                            |                                                      | Letterbox Video                                                                                      |
|-----------------------------------------------------------------------------------------|------------------------------------------------------|------------------------------------------------------|----------------------------------------------------------------------------------------------------|
|                                                                                         |                                                      |                                                      |                                                                                                    |
| The correct picture<br>width is maintained<br>but the top and<br>bottom are<br>cropped. | Zooms in slightly<br>cropping the top<br>and bottom. | Zooms in slightly<br>cropping the top<br>and bottom. | The black bars top<br>and bottom are<br>smaller and the<br>picture height is<br>compressed slightly. |

# Cinema 2

| 4:3                                                                                     | 14:9                                                 | 16:9                                                 | Letterbox Video                                                                                      |  |
|-----------------------------------------------------------------------------------------|------------------------------------------------------|------------------------------------------------------|----------------------------------------------------------------------------------------------------|--|
|                                                                                         |                                                      |                                                      |                                                                                                    |  |
| The correct picture<br>width is maintained<br>but the top and<br>bottom are<br>cropped. | Zooms in slightly<br>cropping the top<br>and bottom. | Zooms in slightly<br>cropping the top<br>and bottom. | The black bars top<br>and bottom are<br>smaller and the<br>picture height is<br>compressed slightly. |  |

### ■ Subtitle

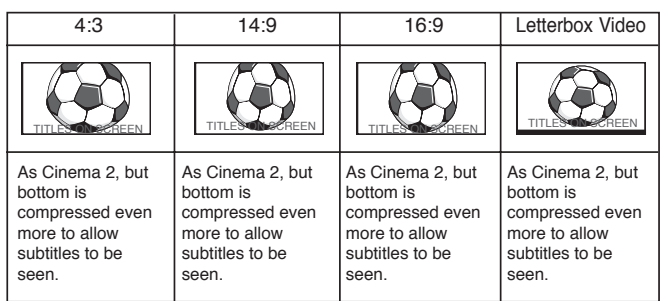

# Normal

| 4:3                                                                             | 14:9                                                    | 16:9                                                          | Letterbox Video                               |  |
|---------------------------------------------------------------------------------|---------------------------------------------------------|---------------------------------------------------------------|-----------------------------------------------|--|
|                                                                                 |                                                         |                                                               |                                               |  |
| The correct ratio is<br>maintained with<br>black bars on the<br>left and right. | Black bars left and right, picture height is stretched. | Black bars left and<br>right, picture height<br>is stretched. | Black bars left,<br>right, top and<br>bottom. |  |

# Channel Table

C68 68 E68 C69 69 E69 E68 847.25 E69 855.25

The table below shows the receivable channels and channel allocation for this LCD TV set.

| 000 Displayed                                                                                                    | > > Italian<br>channels                                                                                                    | CCIR<br>CCIR<br>Channels                                                                                                    | OIRT<br>Channels                                                                                                    | Vision<br>7325<br>725<br>725<br>725<br>725                                                                                                    | Displayed<br>0,000<br>0,000000 | Z/A<br>channels                                                                                                    | Z X CCIR<br>channels                                                                                                    | Channels<br>Channels | Vision<br>Frequency<br>26.52<br>26.52<br>27.52<br>26.52<br>26.52<br>27.52<br>27.52<br>2 |
|----------------------------------------------------------------------------------------------------|----------------------------------------------------------------------------------------------------|----------------------------------------------------------------------------------------------------|----------------------------------------------------------------------------------------------------|----------------------------------------------------------------------------------------------------|----------------------------------------------------------------------------------------------------|----------------------------------------------------------------------------------------------------|----------------------------------------------------------------------------------------------------|----------------------|----------------------------------------------------------------------------------------------------|
| C 4<br>C 5<br>C 6<br>C 7<br>C 8<br>C 9<br>C10<br>C11<br>C12                                                                                         | В<br>D<br>E<br>F<br>G<br>H<br>H<br>1<br>2                                                                                  | E4<br>E5<br>E6<br>E7<br>E8<br>E9<br>E10<br>E11<br>E12                                                                             | R2<br>R6<br>R7<br>R8<br>R9<br>R10<br>R11<br>R12                                                                                                    | 62.25<br>175.25<br>182.25<br>189.25<br>196.25<br>205.25<br>210.25<br>217.25<br>224.25                                                                                                    | C78<br>C79<br>C80<br>C81<br>C82<br>C83<br>C84<br>C85<br>C86<br>C87                                                                                                    | Z+1<br>Z+2<br>S1<br>S2<br>S3<br>S4<br>S5<br>S6<br>S7<br>S8                                                                                                    | Z+1<br>Z+2<br>S1<br>S2<br>S3<br>S4<br>S5<br>S6<br>S7<br>S8                                                                                                    | R5                   | 90.25<br>97.25<br>105.25<br>112.25<br>119.25<br>126.25<br>133.25<br>140.25<br>147.25<br>154.25                                                                                                    |
| C21<br>C22<br>C23<br>C24<br>C25<br>C26<br>C26<br>C27<br>C28<br>C29<br>C30<br>C31<br>C32                                                             | 21<br>22<br>23<br>24<br>25<br>26<br>27<br>28<br>29<br>30<br>31<br>22<br>30<br>31<br>22                                     | E21<br>E22<br>E23<br>E24<br>E25<br>E26<br>E27<br>E28<br>E29<br>E30<br>E31<br>E32<br>E32                                           | E21<br>E22<br>E23<br>E24<br>E25<br>E25<br>E27<br>E28<br>E29<br>E30<br>E31<br>E32                                                                                             | 471.25<br>479.25<br>487.25<br>503.25<br>511.25<br>519.25<br>527.25<br>535.25<br>543.25<br>551.25<br>559.25<br>559.25                                                                                                    | C88<br>C89<br>C90<br>C91<br>C92<br>C93<br>C93<br>C94<br>C95<br>C96<br>C97<br>C98<br>C99                                                                                                    | 59<br>515<br>511<br>512<br>513<br>514<br>515<br>516<br>517<br>518<br>519<br>520                                                                                                    | 59<br>510<br>511<br>512<br>513<br>514<br>515<br>516<br>517<br>518<br>519<br>520                                                                                                    |                      | 161.25<br>168.25<br>231.25<br>245.25<br>259.25<br>259.25<br>266.25<br>273.25<br>280.25<br>287.25<br>294.25                                                                                                    |
| C334<br>C255<br>C336<br>C377<br>C389<br>C40<br>C412<br>C433<br>C440<br>C422<br>C433<br>C446<br>C455<br>C467<br>C488<br>C490<br>C512<br>C533<br>C555 | 34<br>35<br>37<br>38<br>39<br>40<br>41<br>42<br>43<br>44<br>45<br>46<br>47<br>48<br>49<br>51<br>51<br>51<br>52<br>53<br>54 | E33<br>E33<br>E35<br>E37<br>E38<br>E37<br>E38<br>E39<br>E41<br>E42<br>E44<br>E44<br>E44<br>E44<br>E44<br>E44<br>E44<br>E44<br>E44 | E334<br>E335<br>E336<br>E337<br>E388<br>E390<br>E411<br>E423<br>E444<br>E443<br>E444<br>E445<br>E446<br>E447<br>E448<br>E446<br>E447<br>E448<br>E446<br>E512<br>E553<br>E555 | 333.25<br>567.25<br>575.26<br>533.255<br>591.25<br>599.25<br>607.25<br>615.25<br>615.25<br>615.25<br>623.25<br>633.25<br>633.25<br>633.25<br>633.25<br>633.25<br>633.25<br>632.25<br>632.25<br>703.25<br>711.25<br>711.25<br>711.25<br>712.25 | H21<br>H22<br>H23<br>H24<br>H25<br>H26<br>H27<br>H28<br>H29<br>H31<br>H31<br>H31<br>H32<br>H33<br>H34<br>H35<br>H35<br>H37<br>H38<br>H37<br>H38<br>H37<br>H38<br>H37<br>H38<br>H37<br>H38<br>H37<br>H38<br>H37<br>H38<br>H37<br>H38<br>H37<br>H38<br>H37<br>H38<br>H37<br>H37<br>H37<br>H37<br>H37<br>H37<br>H37<br>H37<br>H37<br>H37                                                                                                    | S21<br>S22<br>S24<br>S25<br>S26<br>S27<br>S28<br>S29<br>S31<br>S32<br>S33<br>S34<br>S35<br>S34<br>S35<br>S36<br>S37<br>S38<br>S35<br>S36<br>S37<br>S38<br>S36<br>S37<br>S38<br>S36<br>S37<br>S38<br>S36<br>S37<br>S38<br>S34<br>S36<br>S36<br>S37<br>S38<br>S36<br>S36<br>S36<br>S36<br>S37<br>S36<br>S36<br>S36<br>S36<br>S36<br>S36<br>S36<br>S36<br>S36<br>S36 | S21<br>S22<br>S24<br>S25<br>S26<br>S27<br>S28<br>S29<br>S31<br>S32<br>S33<br>S34<br>S35<br>S36<br>S37<br>S38<br>S36<br>S37<br>S38<br>S36<br>S37<br>S38<br>S34<br>S35<br>S36<br>S37<br>S38<br>S36<br>S37<br>S38<br>S34<br>S35<br>S34<br>S35<br>S24<br>S24<br>S25<br>S24<br>S25<br>S24<br>S25<br>S24<br>S25<br>S24<br>S25<br>S24<br>S25<br>S26<br>S26<br>S27<br>S27<br>S27<br>S27<br>S28<br>S27<br>S27<br>S28<br>S27<br>S27<br>S28<br>S27<br>S27<br>S28<br>S27<br>S27<br>S28<br>S27<br>S27<br>S28<br>S27<br>S26<br>S27<br>S27<br>S28<br>S27<br>S27<br>S28<br>S27<br>S27<br>S28<br>S27<br>S28<br>S27<br>S27<br>S28<br>S27<br>S28<br>S28<br>S27<br>S28<br>S28<br>S27<br>S28<br>S28<br>S28<br>S28<br>S28<br>S28<br>S28<br>S28<br>S28<br>S28 |                      | 303.25<br>311.25<br>319.25<br>327.25<br>335.25<br>343.25<br>367.25<br>367.25<br>367.25<br>399.25<br>407.25<br>407.25<br>415.25<br>499.25<br>415.25<br>499.25<br>439.25<br>445.25<br>452.55<br>463.25                                                                                                    |
| C56<br>C57<br>C58<br>C59<br>C60<br>C61<br>C62<br>C63<br>C64<br>C65<br>C65<br>C66<br>C65                                                             | 5567589001236667667667                                                                                                    | E35<br>E56<br>E57<br>E58<br>E60<br>E61<br>E62<br>E63<br>E64<br>E65<br>E66                                                         | E56<br>E57<br>E58<br>E59<br>E60<br>E61<br>E62<br>E63<br>E64<br>E65<br>E66<br>E67                                                                                             | 751.25<br>759.25<br>767.25<br>775.25<br>783.25<br>799.25<br>807.25<br>807.25<br>815.25<br>823.25<br>831.25<br>839.25                                                                                                    |                                                                                                    |                                                                                                    |                                                                                                    |                      |                                                                                                    |

# TELETEXT / OTHER FEATURES

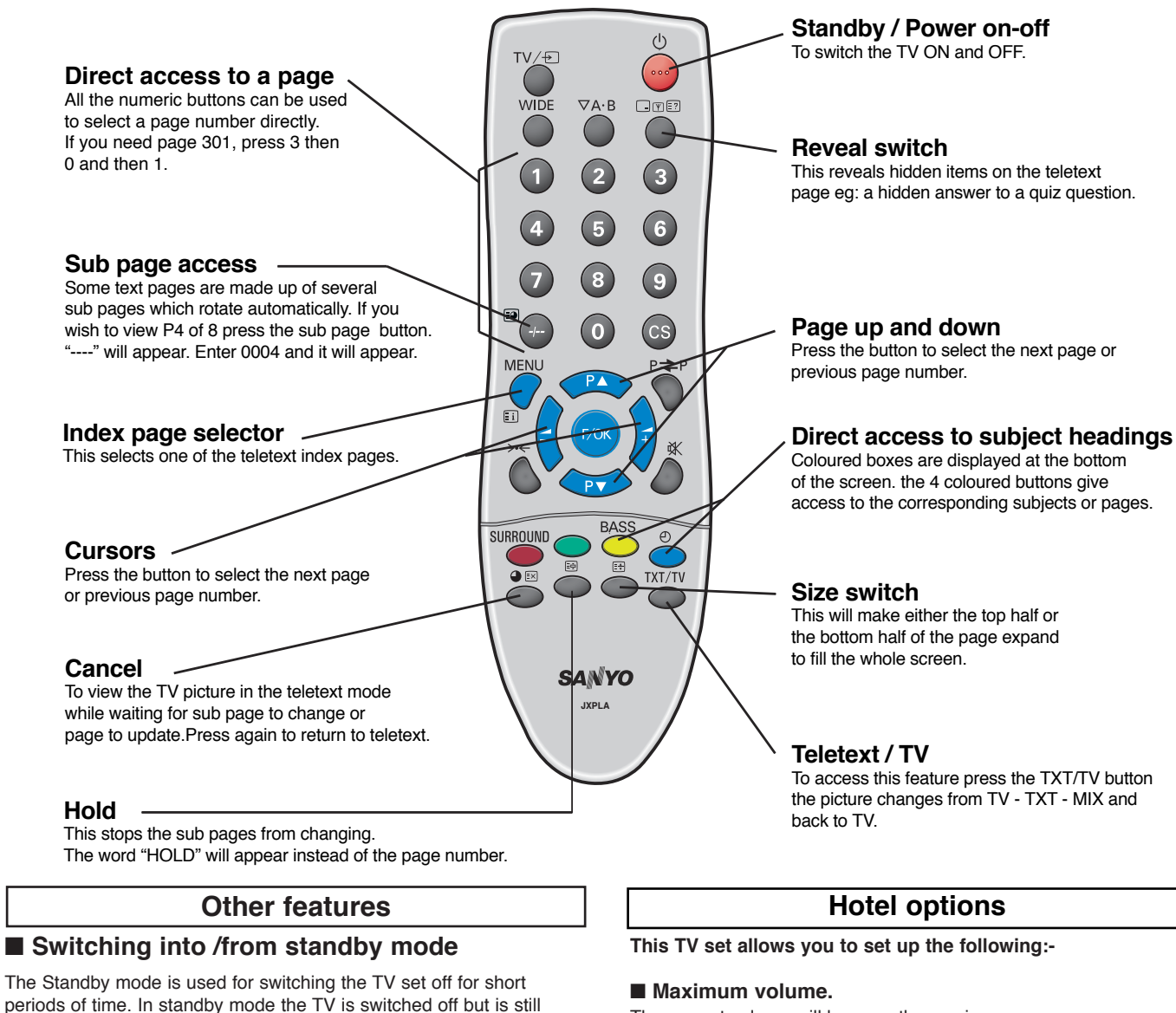

The current volume will become the maximum.

# Prohibition of presetting.

This prohibits the use of tuning.

# Programme position at Start up.

### SETTING PROCEDURE

- 1. Press and hold the □TE? button on the Remote control handset and then press the P▲ button on the TV set.
- Use the P▲ or P▼ button to highlight Hotel Mode, use the →+ button to switch ON or OFF.
- 3. Select Max volume using the P▼ button, use the →+ or →buttons to set the maximum volume.

| Hotel      |    |                  |  |
|------------|----|------------------|--|
| Hotel mode | 12 | On / Off         |  |
| On program |    | 0-99 / AV1 - AV3 |  |

Select On program using the P▼ button, select the start up position using the →+ or →- buttons.

(AV3 - AV2 - AV1 - 0 - 1 - 2 - 3 - 4 .......99)

5. Press the MENU button to exit from the menu.

■ Auto shut off

receiving mains power.

This TV set will automatically switch into the standby mode, 10 minutes after a signal is no longer received. The time until the set will switch off is displayed on the screen.

If you find the power indicator flashing, please turn the TV

set off with the Standby switch and disconnect the power

cord from the power outlet and contact our Service desk.

This warning is a sign to let you know that the power

protection function of this TV set is now operating.

• To turn the TV set into standby mode, press the **U** button.

• To turn the TV set ON from standby mode, press any of the

The red power indicator illuminates more brightly.

following buttons: <sup>(1</sup>), **P**▲, **P**▼ or **0-9 buttons**.

# What is BBE?

By correcting the phase delay and distortion naturally generated by speaker systems, BBE ensures that the sound that reaches your ears is an natural as the original sound. Human voices are clearer and music is well-defined.

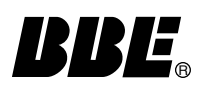

Licensed by BBE SOUND, Inc. under USP4638258 and 4482866. BBE and BBE symbol are trademarks of BBE Sound.

# Helpful hints

- NO PICTURE, NO SOUND
- Check if TV is plugged in.
- Try a different channel, if OK, probably station trouble.

# ■ POOR PICTURE, SOUND OK

- Adjust BRIGHTNESS control.
- Adjust FINE TUNING control.
- Check aerial connections.
- NO COLOUR, PICTURE OK
- Adjust COLOUR control.
- Adjust FINE TUNING control.
- Is the programme in colour ?

# WEAK PICTURE

- Check aerial connections on back of set.
- Check aerial for broken wires.
- Re-orient aerial.

### The following faults are not caused by the receiver:

### "GHOSTS"

Reflections of signals from mountains or high buildings will cause multiple images, called "Ghosts". These abnormal conditions can be reduced to minimum by repositioning aerial or by installing new one suited for your area.

### "INTERFERENCE"

Interference may be caused by electrical appliances, car ignition systems, etc. This should normally be a temporary condition, but should this interference persist, contact your dealer.

# Plug and Play.

If you do not fit an aerial into this TV set the Plug and Play feature may start up each time you switch on your LCD TV.

To prevent this follow these instructions.

- 1. Switch on your LCD TV set, the Plug and Play screen appears.
- 2. Press the **MENU button** on the remote control to clear the Plug and Play screen.
- 3. Press the **MENU button** to select the Menu screen. (as shown below).

| Main menu |   |  |
|-----------|---|--|
| Sound     | • |  |
| Picture   |   |  |
| Setting   |   |  |
| Preset    |   |  |
|           |   |  |

- Select Preset Menu by pressing the PV or PA button and →+ or →- button to enter.
- 6. Press the P▼ button and select Memory. Press the OK button to cancel. (The OK? changes to OK).

| Preset       |            |
|--------------|------------|
| Program sort | •          |
| Auto sort    | Busy / OK? |
| Country      | UK / IRE   |
| Program pos. | 6          |
| Program name | Sky        |
| Sound system | S-3        |
| Frequency    | 631.25 MHz |
| Skip         | On / Off   |
| Memory       | OK?        |
|              |            |

The next time you switch on your LCD TV set the Plug and Play screen will not be displayed.

# Warranty to customer

SANYO Europe Ltd. (the company) warrants to the initial retail purchaser that if this equipment is or becomes defective and that, in the opinion of the Company, the defect is due to faulty material or workmanship the Company will, for a period of 12 calendar months from the date of sale to the original purchaser repair or replace, at its sole option, free of charge, any such defective component part of the equipment, always provided that:-

- 1: The equipment has at all times been used in accordance with the operating instructions issued by the Company, and has not been connected to an electrical mains supply for which it has not been adjusted.
- 2: Accidental damage or damage caused by negligence of misuse by the user, is specifically excluded.
- 3: Unauthorised repairs, or any modification to the equipment which has not been expressly approved by the Company, shall render this warranty null and void.
- 4: Failure due to fair wear and tear of any item is specifically excluded.

This warranty is not transferable and is only applicable within the United Kingdom (and the Republic of Ireland). Nothing in this express warranty affects the statutory rights available to the purchaser of this equipment.

Note: This warranty supersedes any other form of guarantee that may inadvertently have been enclosed with or attached to the product.

### Dear Customer.

Thank you for buying *SANYO*. This equipment should give you many years of pleasure and faithful service but in the event that a fault occurs, the following notes for you guidance may be helpful:-

- 1: PLEASE RETAIN YOUR PURCHASE RECEIPT WHICH WILL BE REQUIRED FOR SERVICE DURING WARRANTY.
- 2: If your SANYO equipment proves faulty during the period of guarantee, take it or send it back to the dealer who originally supplied it together with this guarantee and the proof of purchase. We have made arrangements with our approved dealers under which they will carry out in guarantee service repairs on our behalf. In this way, we hope to reduce to a minimum the amount of time you will be without your equipment.
- 3: If for some reason it is impossible to return the equipment to the original supplier, please contact our Service Department at the address below for further advice.
- 4: Should the equipment require servicing after the expiry of the guarantee period, take or send it to the original supplier or any other Sanyo dealer. He will be pleased to give you a quotation for the repair.

Service Department, SANYO Europe Ltd. SANYO House, 18, Colonial Way, Watford, Hertfordshire, WD24 4PT. Tel: 01923 246363

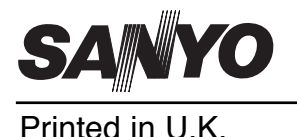

Part No. 1KA6P1P0180-A N2SJ/N2RJ